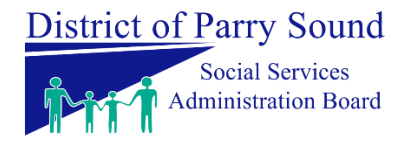

Dear Parent/Guardian,

A new child care application and waitlist site has been launched in our community called the <u>District of Parry Sound Child Care Application Portal.</u>

You are receiving this notification because you have an active waitlist application with a child care program within the District of Parry Sound. Your child care applications, along with your application dates and preferred start dates, have been transferred to this new application and waitlist site based on the information provided by the child care program(s).

Some child care programs did not provide their current waitlist information to be transferred to this new site; or if certain information (e.g., date of birth, email, name) was missing, your child's application may not have been added to the waitlist site for that child care program. Please contact the program directly to confirm if your child is on their waitlist. The program will be able to backdate your application to the original application date they have on record.

If a child care program is not listed on the site, yet you have applied to their waitlist before the transition to the new waitlist site, please contact the program directly to confirm if your child is on their list.

You will need to:

- 1. Set your password on the site
- 2. Verify and complete your information
- 3. Verify and complete your child's information
- 4. Review your applications

It is very important to make sure your information is accurate to help child care programs manage their applications and waitlist.

## **Detailed Instructions, Step by Step:**

Detailed information on how to access and update your account are included in this document.

If you need additional help to access your account, please contact **OneHSN Support at** <a href="mailto:support@onehsn.com">support@onehsn.com</a>.

To access your account, confirm your information or make any changes, you will need to create an account on the new system. You can do this by following these steps:

- 1. Click on this link: https://onehsn.com/parrysound
- 2. Click on the **Log In** button.

## *If you already have a OneHSN account in another Municipality, you can log in with your existing credentials.*

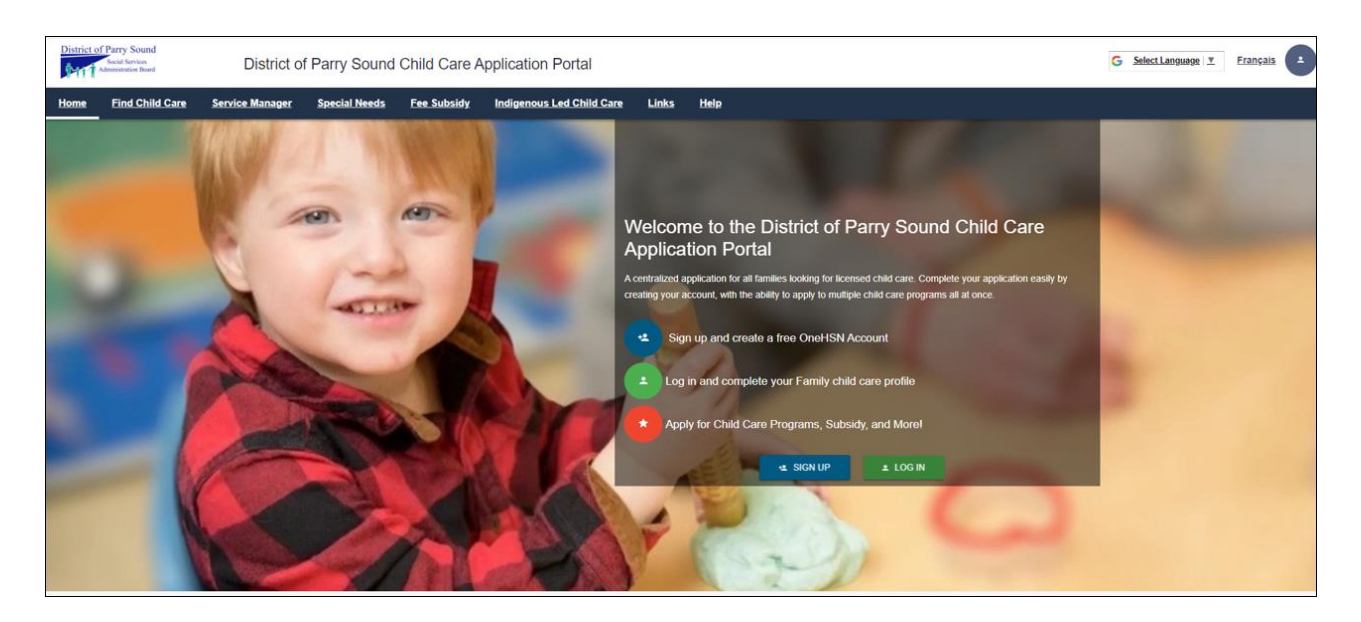

3. Click on the **"Forgot Password?"** tab.

Enter the email address that was previously linked to your child care application (the email address that this email was sent to), check off the **"I'm not a robot"** checkbox and click on the **Send Password** button.

| <u> ▲ Login</u>   | <mark>t≗_Register</mark>     | ✤ <u>Forgot Password?</u> |
|-------------------|------------------------------|---------------------------|
| Email:*           |                              |                           |
| test@onehsn.com   |                              |                           |
| ✓ I'm not a robot | reCAPTCHA<br>Privacy - Terms |                           |
|                   |                              |                           |

- 4. Check your email account for an email from District of Parry Sound Child Care Application (no-reply@onehsn.com) and click on the **link in the email.**
- 5. Use the **"Set Password Form"** to set a secure, new password.

| Home               | Find Child Care        | FAQ          | Help                                                                              |  |
|--------------------|------------------------|--------------|-----------------------------------------------------------------------------------|--|
|                    |                        |              |                                                                                   |  |
| Set F              | Password               |              |                                                                                   |  |
| Set Pas            | sword Form             |              |                                                                                   |  |
| New Pa             | ssword                 |              |                                                                                   |  |
|                    |                        |              |                                                                                   |  |
| Confirm            | New Password           |              |                                                                                   |  |
| Your Pa<br>8 Chara | ssword must meet the t | following re | quirements, including a Password strength of 'Good' or better:<br>Passwords Match |  |
|                    |                        |              |                                                                                   |  |
| Upperc<br>Numbe    | ase Letters ,<br>rs ,  |              | Lowercase Letters,<br>Symbols (e.g. #, \$, %)                                     |  |
| SE                 | T PASSWORD             |              |                                                                                   |  |
|                    |                        |              |                                                                                   |  |

This will confirm the transfer of your child care applications to the new centralized child care application and waitlist system. You will need to confirm your information and your child's information by following the steps below:

6. On the left menu, click on **My Details** to review and update your contact information.

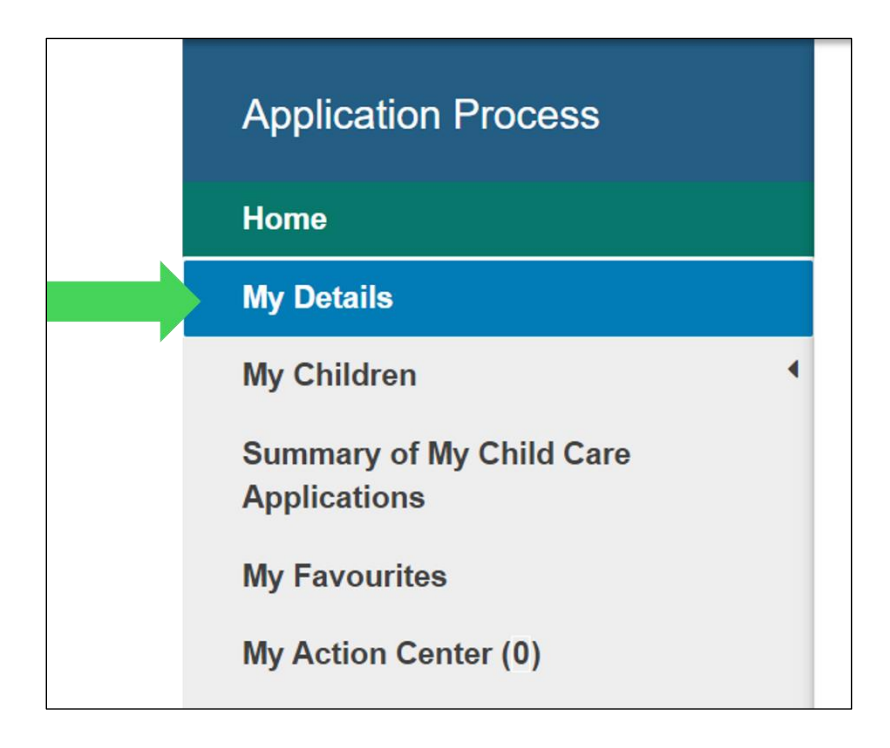

Any fields marked with an \* are required fields.
 Please make sure you verify and update your address and phone number to your correct information.

**Please Note:** If you had not provided your phone number or address to the child care provider, the County's address was added as your address and will need to be updated.

If there are additional contacts you would like to add to your account, you can do so on this step.

Click the **Save** button at the bottom of the page once your information has been updated.

| My Details                              |                              |                |                 |   |            |
|-----------------------------------------|------------------------------|----------------|-----------------|---|------------|
| First Name*                             |                              |                |                 |   | Last Name* |
| Parant                                  |                              |                |                 |   | Test       |
| Date of Birth.*                         |                              |                |                 |   |            |
| 08/06/1982                              |                              |                |                 |   |            |
|                                         |                              |                |                 |   |            |
| Contact & Address                       |                              |                |                 |   |            |
| Phone Number *                          |                              |                |                 |   |            |
| (519) 999-9999                          |                              |                |                 |   |            |
| literational Number                     |                              |                |                 |   |            |
| 1110 Hwy 25 West, Midhurst, O           | N LOL 2LO.                   |                |                 | 0 |            |
| Entry our address into the search box a | tore and mind the closed mat | a.             |                 | v |            |
| Manual Address Entry                    |                              | CLEAR ACCR     | 1535            |   |            |
| Unit/Apt. Number                        | Street Number*               |                | Street Name *   |   |            |
|                                         | 129                          |                | Woolwich Street |   |            |
| City/Town *                             |                              | Proince/State* |                 |   | Country *  |
| Guelph                                  |                              | ON             |                 |   | Canada     |

8. Once you have updated your information, click on **My Children** from the menu on the left of your screen and select each of your children individually to update their information.

| Application Process |  |  |  |  |  |  |
|---------------------|--|--|--|--|--|--|
| Home                |  |  |  |  |  |  |
| My Details          |  |  |  |  |  |  |
| My Children         |  |  |  |  |  |  |
| + Add a child       |  |  |  |  |  |  |
| Test, Child         |  |  |  |  |  |  |
| Test, John          |  |  |  |  |  |  |

9. Verify your child's information and complete any missing fields on the page. Any fields marked with an \* are mandatory.

Click the **Save** button at the bottom of the page once your information has been updated.

| Child's details                                                                                                    |                  |                                                                                                    |         |                                                     |           |  |  |  |
|----------------------------------------------------------------------------------------------------|------------------|----------------------------------------------------------------------------------------------------|---------|-----------------------------------------------------|-----------|--|--|--|
| First Name*                                                                                                    |                  | Last Name *                                                                                                    |         | Date of Birth *                                     |           |  |  |  |
| Child                                                                                                    |                  | Test                                                                                                    |         | 23/06/2020                                          |           |  |  |  |
|                                                                                                    |                  |                                                                                                    |         | This date represents my baby's due date             |           |  |  |  |
| Gender *                                                                                                    |                  | Primary Language *                                                                                                    |         | Your relationship to child: *                       |           |  |  |  |
| Unknown                                                                                                    | ~                | English                                                                                                    | ~       | Parent                                              | ~         |  |  |  |
| School Board                                                                                                    |                  | School (if applicable):                                                                                                    |         |                                                     |           |  |  |  |
| NNDSB                                                                                                    | ~                | Humphrey Public School                                                                                                    | ~       |                                                     |           |  |  |  |
| Does this child or family have Indigenous (First Nations, In<br>Declaration is voluntary and information is used for the purpose of planning<br>Select<br>Is this child francophone or do they have a parent or grand<br>Declaration is voluntary and information is used for the purpose of planning | for ind<br>dpare | r Métis) ancestry?<br>igenous family services in our community and to assist with admissions for cl<br>nt that is francophone?<br>ncophone family services in our community and to determine eligibility for chi | hild ca | re centres that provide indigenous child care servi | ces.<br>❤ |  |  |  |
| Select                                                                                                    |                  |                                                                                                    |         | ~                                                   |           |  |  |  |
| Special Needs                                                                                                    | Special Needs    |                                                                                                    |         |                                                     |           |  |  |  |
| Does your child have any special health or development needs t                                                                                                    | that ch          | ild care centres need to know about?                                                                                                    |         |                                                     |           |  |  |  |
| Fee Subsidy                                                                                                    |                  |                                                                                                    |         |                                                     |           |  |  |  |

**Note:** Repeat steps 2 and 3 for each of your children. If you have additional children to add, click on the **Add Child** button on the **Home** page to add in a new child.

10. Click on **Summary of My Child Care Applications** on the menu on the left of your screen, to view or update your existing applications.

| Application Process                   |
|---------------------------------------|
| Home                                  |
| My Details                            |
| My Children                           |
| Summary of My Child Care Applications |
| My Favourites                         |
| My Action Center (0)                  |

11. From the **Summary of My Child Care Applications** page, you can set the priority of your child care applications by clicking on the **Set Priority** button.

| ellington Children's Services                                      |       | -                |           | SET PROFITY          | UPDATE PREFERRED START GATE | REMOVE APPLICATIONS |
|--------------------------------------------------------------------|-------|------------------|-----------|----------------------|-----------------------------|---------------------|
| ABC Child Care<br>61 Suffoli Street West, Gueph, N1H 2J2           |       |                  |           |                      | Accepts Subsid              | y Special Needs     |
| Priority not set *                                                 | Pre-S | School, Full Day |           |                      |                             |                     |
|                                                                    | ee.   | Application Date | <u>~~</u> | Preferred Start Date | Days of the Week            |                     |
| <ul> <li>Nursery Based</li> <li>(519) 021-5076</li> </ul>          | V     | Apr 15, 2024     |           | 63/05/2025           |                             |                     |
| Sibling Enrolled in the Program                                    |       |                  |           |                      |                             |                     |
| I am willing to accept a space prior to<br>my preferred start date |       |                  |           |                      |                             |                     |

- 12. Prioritize the child care providers that you have applied to by making selections from the dropdown lists.
  - Please prioritize the child care providers that you would like to have as a priority from highest priority to lowest with #1 being the highest ranked priority. You can prioritize up to 5 programmes per child.
  - The priority you give to each provider will ensure that when your child **is placed** your child's name will **remain on the waitlist** of providers with a **higher rank**. Your child's name will be **removed from the waitlists** for providers with a lower priority.

**Please Note:** If you **do not set a priority** for the providers that you have applied to, and your child is placed at one of the providers, your child will be **removed from the waitlist** for all providers.

| Prioritize Child Car                                                     | e Providers                                                                                    |                                                                                                    |                                                      | LESS INFORMATION                       |  |  |  |
|--------------------------------------------------------------------------|------------------------------------------------------------------------------------------------|----------------------------------------------------------------------------------------------------|------------------------------------------------------|----------------------------------------|--|--|--|
| Please rank the child care providers that you w                          | ould like to have as a priority fro                                                            | m highest priority to lowest with #1 being the highest ranked priority.                                                                            |                                                      |                                        |  |  |  |
| The rank/priority you give to each provider will<br>lower priority/rank. | ensure that when your child is p                                                               | aced your child's name will remain on the waitlist of providers with a high                                                                        | her rank. Your child's name will be removed from     | n the waitlists for providers with a   |  |  |  |
| Please Note: If you do not set a rank/priority<br>any inconvenience.     | r, and your child is placed at one                                                             | of the providers you have applied to, your child will be removed from the                                                                          | waitlist for all providers. Please ensure you priori | tize your provider selections to avoid |  |  |  |
| Setting Application Priority                                             | For:                                                                                           | Test, Child Born on: August 01, 2024                                                                                                    | ~                                                    | CLEAR PRIORITY                         |  |  |  |
| District of Parry Sound Child                                            | I Care Application I<br>Child Care Provi                                                       | Portal                                                                                                    |                                                      |                                        |  |  |  |
| No Priority                                                              | Adventure Acader     0.17 km away from                                                         | Adventure Academy Inc.<br>0.17 km away from your address VIEW ON M                                                                                 |                                                      |                                        |  |  |  |
| No Priority                                                              | Highlands Early Learning and Child Care Centre     S9.65 km away from your address VIEW ON MAR |                                                                                                    |                                                      |                                        |  |  |  |
|                                                                          |                                                                                                | De oo kin ewey nom your aduress     VIEW ON MAP       Home Child Care Program     VIEW ON MAP       0.47 km away from your address     VIEW ON MAP |                                                      |                                        |  |  |  |
| No Priority                                                              | <ul> <li>Home Child Care</li> <li>0.47 km away from</li> </ul>                                 | Program<br>our address                                                                                                    |                                                      | VIEW ON MAP                            |  |  |  |

• If you have more than one child on the account, you can switch between the children using the drop down on the screen.

| rioritize Child Care Provi                                                                                    | ders Less INFORMATION                                                                                                    |
|----------------------------------------------------------------------------------------------------|----------------------------------------------------------------------------------------------------|
| Please rank the child care providers that you would like to have as                                           | a priority from highest priority to lowest with #1 being the highest ranked priority.                                                                          |
| he rank/priority you give to each provider will ensure that when you<br>providers with a lower priority/rank. | ur child is placed your child's name will remain on the waitlist of providers with a higher rank. Your child's name will be removed from the waitlists for     |
| Please Note: If you do not set a rank/priority, and your child is pselections to avoid any inconvenience.     | placed at one of the providers you have applied to, your child will be removed from the waitlist for all providers. Please ensure you prioritize your provider |

13. You can also check the **My Action Center** to complete any missing information on your profile.

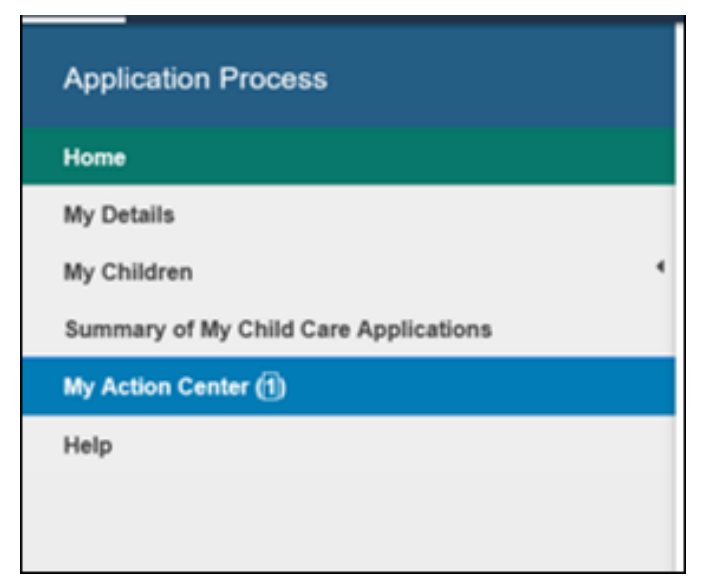

14. To apply to other programs, click on **Apply to Programs** under your child's name from the **Home** page.

| Welcome back, Parent Test!                                                                                                    |                                                                                                    |
|----------------------------------------------------------------------------------------------------|----------------------------------------------------------------------------------------------------|
| Parent Test<br>Our current record related to your information indicates you live in Guelph and your primary telephone number is<br>(519) 999-9999<br>Information about you is used to help suggest child care programs for your child(ren).                                |                                                                                                    |
| My Children                                                                                                    |                                                                                                    |
| Add a Child         The process of adding a new child includes two distinct parts.         1. We gather information about your child(ren).         2. We help find child care providers with programs that fit your needs and create applications to them         ADD CHLD | Child Test<br>Born on June 20, 2023<br>Child Status<br>0 Active Application<br>0 Placements in Programs |
| Test Child?         Born on March 06, 2016         Child Status         2 Active Applications         0 Placements in Programs         INY CHLD CARE APPLICATIONS         APRLY TO PROGRAMS                                                                                |                                                                                                    |

- You will be directed to a map screen where you have options to search by a location or program name, or by viewing locations on the map and applying.
- You can also use the filters at the top of the page to filter your list by provider type and programme time.
- You can also filter the list to only show programs that your child is **currently** eligible, which is based on the preferred start date you stated.

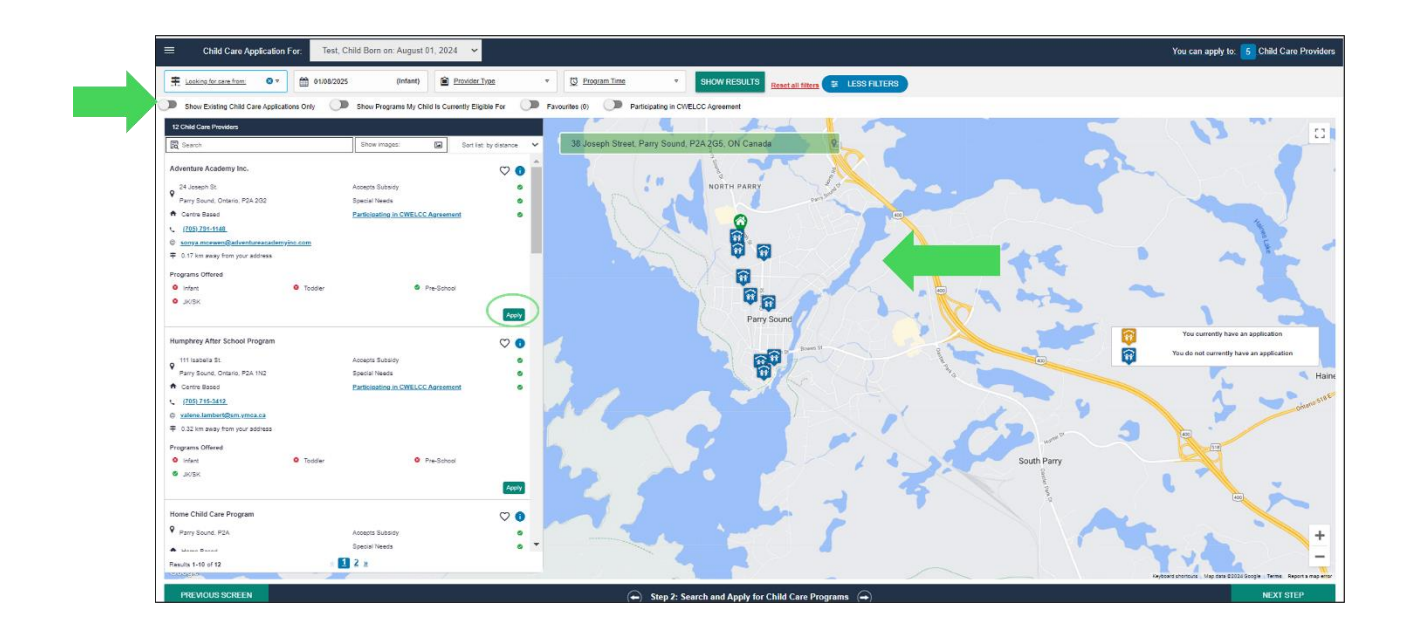

If you have questions regarding your child care waitlist applications, please contact the child care program directly. The contact information will appear on the **Summary of My Child Care Application** screen.

We are excited to provide a more centralized, on-line way for families to apply to programs and manage their child care choices. If you have changes in your situation – you can update your information more easily and your changes will be shared with the programs you have applied to.

This site will also be used by programs to communicate with you regarding your applications so please be sure to read emails you receive from the system via email.

Thank you in advance for your help to make sure your profile information is up to date; and for your patience as we learn to navigate this new system.

If you need help with accessing your account, please contact OneHSN Support at <u>support@onehsn.com</u>.

District of Parry Sound Social Services Administration Board \*Sent from OneHSN on behalf of the District of Parry Sound Social Services Administration Board